# Wifi Printing: Two Ways

# **Release from Print Queue**

Hold your job in a print queue and then collected it at any printer

## OR

#### **Direct to Printer**

Choose a specific printer and print your job without needing to sign in to that device

\*\*\*Note: Wifi printing in the library only prints double-sided. For single-sided printing please go to the computer labs

### Uploading your Document to PaperCut

- 1. Navigate to the following link and sign in using your normal student username and password: https://print.mic.ul.ie:9192/user
- 2. Click on 'Submit a job' to begin uploading your document

| PaperCutMF            |                                                                                                    |         |                |       |      |        |
|-----------------------|----------------------------------------------------------------------------------------------------|---------|----------------|-------|------|--------|
| └ Summary             | Web Print                                                                                                    |         |                |       |      |        |
| S Transaction History | Web Print Servery ice to enable printing for laptop, wireless and unauthenticated users without the need to install print drivers. To upload a document for printing, click Submit a Job below. |         |                |       |      |        |
| Recent Print Jobs     | Submita.Job>                                                                                                    |         |                |       |      |        |
| Jobs Pending Release  | SUBMIT TIME                                                                                                    | PRINTER | DOCUMENT NAME  | PAGES | COST | STATUS |
| 🖀 Web Print           |                                                                                                    |         |                |       |      |        |
| 🔗 Add Credit          |                                                                                                    |         | Manager School |       |      |        |
| 🔗 Print T&Cs          | No active jobs                                                                                                    |         |                |       |      |        |
|                       |                                                                                                    |         |                |       |      |        |
|                       |                                                                                                    |         |                |       |      |        |
|                       |                                                                                                    |         |                |       |      |        |
|                       |                                                                                                    |         |                |       |      |        |

3. Choose your location and select 'print options and account selection'

| PaperCutMF                                                   |                                                                                                    |                                                                                                    |
|--------------------------------------------------------------|----------------------------------------------------------------------------------------------------|----------------------------------------------------------------------------------------------------|
| └─_ Summary                                                  | Web Print                                                                                                    | 1. Printer 2. Options 3. Upload                                                                                                    |
| Transaction History  Recent Print Jobs  Jobs Pending Release | Select a printer:                                                                                                    |                                                                                                    |
| Web Print                                                    | PRINTER RAME + printerserver/Colour Printer (virtual) printerserver/JHN Colour Printer (virtual)                                                                                             | LOCATION DEPARTMENT<br>Limerick - Colour Printer G36<br>Limerick - JHN Colour Printer                                                         |
| ₿ Print T&Cs                                                 | printerserver(JHN Mono Printer (virtual)     printerserver(Mono Printers (virtual)     printerserver(Mono Printers Colour Printer (virtual)     printerserver(Thurles Mono Printer (virtual) | Limerick - JHV Baarment B&W Printer<br>Limerick - All B&W Printers in Library and G33 and G36<br>Thurles Campus<br>Thurles Campus B&W Printer |
|                                                              | « Back to Active Jobs                                                                                                    | 2. Print Options and Account Selection •                                                                                                    |

4. Select the number of copies you would like and click 'upload document'

| PaperCutMF           |                        |        |                                 |
|----------------------|------------------------|--------|---------------------------------|
| └ Summary            | Web Print              |        | 1. Printer 2. Options 3. Upload |
| Transaction History  | Ontions                | Copies |                                 |
| Recent Print Jobs    | Options                | 1      |                                 |
| Jobs Pending Release |                        |        |                                 |
| 🖺 Web Print          |                        |        |                                 |
| 🔗 Add Credit         | « 1. Printer Selection |        | 3. Upload Documents »           |
| 🔗 Print T&Cs         |                        |        |                                 |
|                      |                        |        |                                 |
|                      |                        |        |                                 |
|                      |                        |        |                                 |
|                      |                        |        |                                 |

5. Upload your document from your computer/storage device and click 'upload and complete'

| PaperCutMF                                                                                                    |                                                |                                                                                                    | libraryorders 🗸 |
|----------------------------------------------------------------------------------------------------|------------------------------------------------|----------------------------------------------------------------------------------------------------|-----------------|
| └ Summary                                                                                                    | Web Print                                      | L. Printer 2. Options 3. Upland                                                                                                    |                 |
| ∑     Transaction History       ⊥     Recent Print Jobs       ↓     Jobs Pending Release       ♠     Web Print       𝒞     Add Credit       𝒞     Print T&CS | Upload<br>Select documents to upload and print | Exist meta mail<br>27.20<br>C 2.70<br>C 2.70 |                 |
|                                                                                                    | < 2. Print Options                             | Upload & Complete >                                                                                                    |                 |

6. Your document will then be held in a queue. To add more documents select 'Submit a job'

| PaperCutMF           |                                          |                                          |                                                       |                   |                  |                              |
|----------------------|------------------------------------------|------------------------------------------|-------------------------------------------------------|-------------------|------------------|------------------------------|
| 🗠 Summary            | Web Print                                |                                          |                                                       |                   |                  |                              |
| Transaction History  | Web Print is a service to enable printir | ng for laptop, wireless and unauthentica | ated users without the need to install print drivers. | To upload a docum | ent for printing | ;, click Submit a Job below. |
| Jobs Pending Release | Submit a Job »                           | PRINTER                                  | DOCUMENT NAME                                         | PAGES             | COST             | STATUS                       |
| Heb Print            | Dec 6, 2019 3:19:42 PM                   | printerserver\Mono Printers              | Social media analytics report1.xlsx                   | 16                | €0.96            | Held in a queue              |
| 🔗 Add Credit         |                                          |                                          |                                                       |                   |                  |                              |
| Print T&Cs           |                                          |                                          |                                                       |                   |                  |                              |
|                      |                                          |                                          |                                                       |                   |                  |                              |
|                      |                                          |                                          |                                                       |                   |                  |                              |
|                      |                                          |                                          |                                                       |                   |                  |                              |

#### **Direct to Printer**

7. From the menu on the left of the screen, select 'jobs pending release'

| PaperCutMF            |                                                                                                    |                             |                                     |       |       |                 |
|-----------------------|----------------------------------------------------------------------------------------------------|-----------------------------|-------------------------------------|-------|-------|-----------------|
| ₩ Summary             | Web Print                                                                                                    |                             |                                     |       |       |                 |
| S Transaction History | Web Print is a service to enable printing for laptop, wireless and unauthenticated users without the need to install print drivers. To upload a document for printing, click Submit a Job below. |                             |                                     |       |       |                 |
| Recent Print Jobs     | Submit a Job x                                                                                                    |                             |                                     |       |       |                 |
| Jobs Pending Release  | SUBMIT TIME                                                                                                    | PRINTER                     | DOCUMENT NAME                       | PAGES | COST  | STATUS          |
| Heb Print             | Dec 6, 2019 3:19:42 PM                                                                                                    | printerserver\Mono Printers | Social media analytics report1.xlsx | 16    | €0.96 | Held in a queue |
| 🔗 Add Credit          |                                                                                                    |                             |                                     |       |       |                 |
| Print T&Cs            |                                                                                                    |                             |                                     |       |       |                 |
|                       |                                                                                                    |                             |                                     |       |       |                 |
|                       |                                                                                                    |                             |                                     |       |       |                 |
|                       |                                                                                                    |                             |                                     |       |       |                 |

8. From the next screen, click on the printer that you want to print your document to

| PaperCutMF <sup>P</sup> |                                                              |                                              |             |
|-------------------------|--------------------------------------------------------------|----------------------------------------------|-------------|
| └─_ Summary             | Jobs Pending Release                                         |                                              |             |
| Transaction History     | This job may be printed at one of several possible printers. | Please select a printer from the list below. |             |
| Recent Print Jobs       | PRINTER                                                      | LOCATION                                     | STATUS      |
| Jobs Pending Release    | printerserver\G33 Mono 1 B7035 P                             | G33 Lab Foundation Building                  | 🖶 ок        |
| A Web Print             | printerserver\G36 Mono 1 B7035 P                             | G36 Lab Foundation Building                  | 🖶 ОК        |
|                         | printerserver\Lib Mono 1 B7035 P                             | Library Limerick 4 Hour Loans                | 🖶 ОК        |
| & Add Credit            | printerserver\Lib Mono 2 B7035 P                             | Library Limerick Main Collection             | <b>П</b> ОК |
| Print T&Cs              |                                                              |                                              | Back        |
|                         |                                                              |                                              |             |
|                         |                                                              |                                              |             |
|                         |                                                              |                                              |             |

9. Your document will automatically print to the chosen device.

\*\*\*To avoid losing or mis-placing your work, please pick up your document immediately after printing it

#### **Release from Print Queue**

10. After Step 5 above, go to any of the following device locations:

Both printers in the library The mono printer in G33 And the mono printer in G36

- 11. Sign in to the device by scanning your student card
- 12. Select 'print release'.
- 13. Select your document by ticking the box
- 14. Click on 'print' and wait for your document to be printed